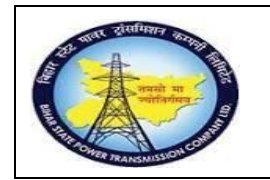

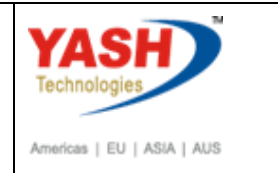

## 1. Tripping details (Transaction code - ZPM07)

GSS wise equipment tripping details can be capture

| 🔄 <u>M</u> enu <u>E</u> dit                                                           | -<br>Eavorites Extr <u>a</u> s S <u>y</u> stem <u>H</u> elp  |
|---------------------------------------------------------------------------------------|--------------------------------------------------------------|
| SAP Easy AC                                                                           | ✓ ≪ □    ∞ ⊗  ∞ □ □  ∞                                       |
| <u>r</u> e > 4                                                                        | Other menu 🛛 📩 🏂 🥒 🛛 🖛 🔺 🖾 Crea                              |
| <ul> <li>▼ Pavorites</li> <li>• ★ MB52 - List</li> <li>• ★ TW21 - Creation</li> </ul> | of Warehouse Stocks on Hand<br>ate PM Notification - General |
| Step Action                                                                           |                                                              |
| (1) Enter T-c                                                                         | ode- ZPM07 and press Enter                                   |
| 🖙 System <u>H</u> elp                                                                 |                                                              |
|                                                                                       | 🔽 « 🔲   🗞 🚱   🗁 🖞 🏠 🎝 🞝 🞝 🎝 🏹 🔽 🖓 💻                          |
| <b>T</b> : : <b>D</b> : /. :/                                                         |                                                              |
| Tripping Details                                                                      |                                                              |
| 🗋 Create 🖉 Change                                                                     | ିଙ୍ Display 🤣 Refresh                                        |
| Header Details                                                                        |                                                              |
| Trip / No Trip                                                                        | Belect Tr▼                                                   |
| Trip Id                                                                               |                                                              |
| Location                                                                              |                                                              |
| Functional loc.                                                                       |                                                              |
| Item Details                                                                          |                                                              |
| Fault Type                                                                            | ▼                                                            |
| Tripping type                                                                         | 3                                                            |
| Trip Code                                                                             |                                                              |
| Trip Date                                                                             | 00:00:00                                                     |
| Close Date                                                                            | 00:00:00 Trip Status                                         |
| Difference                                                                            | 0 Day 00:00:00                                               |
| Relay Indication                                                                      | xee oc me ee                                                 |
| Alarm Indication                                                                      | xec oc ma ee                                                 |
| Remote End Relay Ind                                                                  | xeg oc mik eg                                                |

Tripping details initial screen

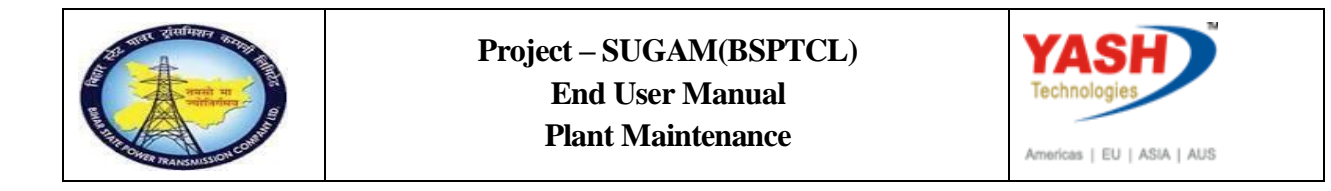

| 🔄 System <u>H</u> elp |                                       |
|-----------------------|---------------------------------------|
| <b>Ø</b>              | 💌 « 🔚 I 🐟 😪 I 🖨 🛗 👘 I 🎝 🗘 💭 💭 🐷 I 😵 🖳 |
| Tripping Detail       | 's                                    |
| Create 🖉 Change       | & Display ∲Refresh                    |
| Header Details        |                                       |
| Trip / No Trip        | Select Tr▼                            |
| Trip Id               |                                       |
| Location              |                                       |
| Functional loc.       |                                       |
|                       |                                       |
| Item Details          |                                       |
| Fault Type            | ▼                                     |
| Tripping type         | 3                                     |
| Trip Code             |                                       |
| Trip Date             | 00:00:00                              |
| Close Date            | 00:00:00 Trip Status                  |
| Difference            | 0 Day 00:00:00                        |
| Relay Indication      | xee oo hk ee                          |
|                       |                                       |
| Alarm Indication      | xee oc mik pr                         |
|                       |                                       |
| Remote End Relay Ind  | xee oc and eb                         |

| Step | Action               |
|------|----------------------|
| (1)  | Click on Create icon |

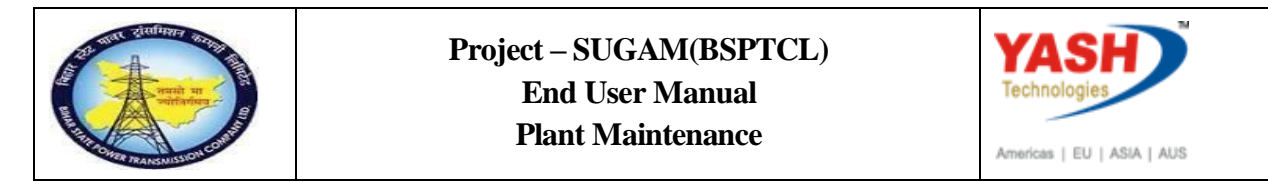

| CREATE Tripping      | g Details                                |
|----------------------|------------------------------------------|
| 🖉 Change 🛛 🗞 Display | Page Refresh                             |
| Header Details       |                                          |
| Trip / No Trip       | Trip 🔻                                   |
| Trip Id              | £00000001                                |
| Location             | 001 GSS-Katra                            |
| Functional loc.      | SS-KATRA-132KV-BAY101 132KV FATUHA-KATRA |
|                      |                                          |
| Item Details         |                                          |
| Fault Type           | Fault Trip 🔹                             |
| Tripping type        | OVER VOLTAGE TRIP                        |
| Trip Code            |                                          |
| Trip Date            | 24.06.2020 00:00:00                      |
| Close Date           | 00:00:00 Trip Status                     |
| Difference           | 0 Day 00:00:00                           |
| Relay Indication     | xee ge wik ee                            |
|                      | Tripped on r phase                       |
|                      |                                          |
| Alarm Indication     | <u>Xer or mr pe</u>                      |
|                      | Yes                                      |
| Remote End Relay Ind |                                          |
|                      | Tripped on Y phase                       |

| Step | Action                                                                |
|------|-----------------------------------------------------------------------|
| (1)  | Enter Trip type, Location and functional location                     |
| (2)  | Enter Fault type, Tripping Type, Trip date and Trip time              |
| (3)  | Enter relay Indication, Alarm Indication etc. and click on save icon. |

| Contraction of the second second seco | Project – SUGAM(BSPTCL)<br>End User Manual<br>Plant Maintenance                                                               |
|----------------------------------------------------------------------------------------------------|----------------------------------------------------------------------------------------------------|
| 🔄 System Help                                                                                                    |                                                                                                    |
| CREATE Trippi                                                                                                    | ing Details                                                                                                    |
| Header Details                                                                                                    |                                                                                                    |
| Trip / No Trip<br>Trip Id<br>Location<br>Functional loc.                                                                                                    | Trip                 ω00000001               GSS-Katra                 SS-KATRA-132KV-BAY101               132KV FATUHA-KATRA |
| ☞ System Help                                                                                                    | 💌 « 🔚 I 🞕 🚱 I 🚔 🛗 👘 I 🖏 🎝 🎝 🎝 I 🌄 🖻 I 🎯 🖳                                                                                     |
| Tripping Details         Create       Change                                                                                                    | ఈ Display ⊉Refresh                                                                                                    |
| Header Details                                                                                                    |                                                                                                    |
| Tripping No. 10000000<br>Message no. SY002                                                                                                    | 24 is created.                                                                                                    |

After save the transaction unique trip number is generated.

### For Trip Closing: For trip closing click on Change icon and enter trip number

| <sup>7</sup> S <u>y</u> stem <u>H</u> | <u>i</u> elp                      |
|---------------------------------------|-----------------------------------|
| Ø                                     | • 😒   🗟 🌄   🔄 🖄 👘 🖆   🎝 🔊   😓 » 🕞 |
| Tripping                              | Details                           |
| 🗋 Create 🖌                            | Change 🗞 Display 🔁 Refresh        |
| Header Details                        |                                   |
| Trip / No Trip                        | Select Tr                         |
| Trip Id                               |                                   |
| Location                              |                                   |
| Functional loc.                       |                                   |

| Contraction of the second second seco | Project – SUGAM(BSPTCL)<br>End User Manual<br>Plant Maintenance | Americas   EU   ASIA   AUS |
|----------------------------------------------------------------------------------------------------|-----------------------------------------------------------------|----------------------------|
| ☞ <sub>Sy</sub> stem <u>H</u> elp                                                                                                    | 💌 « 🔚 I 🗟 💫 😒 I 🗁 🛍 🏠 I 🎝 🗊                                     | ] 📮 🗖   🕜 💻                |
| CHANGE Trippl                                                                                                    | ing Details                                                     |                            |
| 🗋 Create 🛛 🗞 Display                                                                                                    | Refresh                                                         |                            |
| -                                                                                                    |                                                                 |                            |

|                      | 💌 « 🔚   🗟 🚱   🗄 🖞 👘 👘 I 🎝 🎝 🎝 I 💭 🔽   😨 🖳 |
|----------------------|-------------------------------------------|
| CHANGE Trippin       | ng Details                                |
| 🗋 Create 🛛 😚 Display | 2 Refresh                                 |
| Header Details       |                                           |
| Trip / No Trip       | Select Tr V                               |
| Trip Id              | 100000024                                 |
| Location             |                                           |
| Functional loc.      |                                           |

| CHANGE Trippin                                           | ng Details                                                                                                    |
|----------------------------------------------------------|----------------------------------------------------------------------------------------------------|
| 🗋 Create 🛛 🗞 Display                                     | 2 Refresh                                                                                                    |
| Header Details                                           |                                                                                                    |
| Trip / No Trip<br>Trip Id<br>Location<br>Functional loc. | Trip         I           1000000024         001         GSS-Katra           SS-KATRA-132KV-BAY101         132KV FATUHA-KATRA |
|                                                          |                                                                                                    |
| Item Details                                             |                                                                                                    |
| Fault Type                                               | Fault Trip 🔹                                                                                                    |
| Tripping type                                            | OVER VOLTAGE TRIP                                                                                                    |
| Trip Code                                                | ▼ 🕫                                                                                                    |
| Trip Date                                                | 24.06.2020 13:00:00                                                                                                    |
| Close Date                                               | 24.06.2020 15:00:00 Trip Status Closed                                                                                       |
|                                                          |                                                                                                    |

| Step | Action                           |
|------|----------------------------------|
| (1)  | Enter trip Close date and timing |

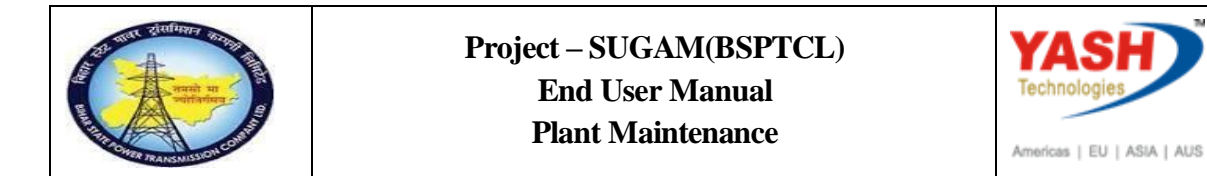

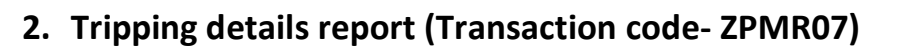

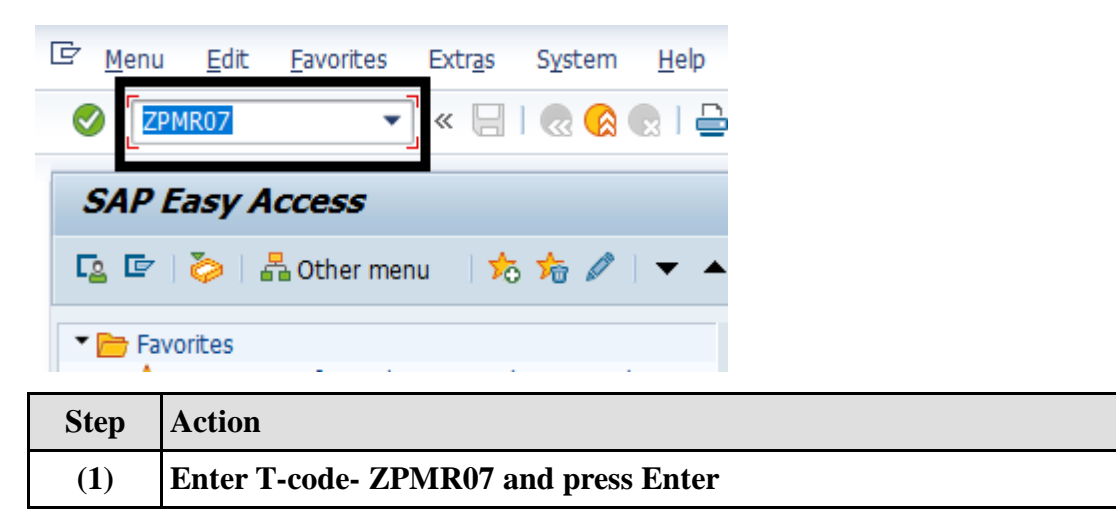

| Tripping I        | •          | ) « 🔚 I 🜏 | 🔗 😪   🚔 | 66121 | ) 🗋 🗊 🗐 🗐 🗍 | n 🗉        |
|-------------------|------------|-----------|---------|-------|-------------|------------|
| Tripping I        |            |           |         |       |             | <u>е</u> и |
|                   | Details Re | port      |         |       |             |            |
| æ                 |            |           |         |       |             |            |
| Selection Criteri | а          |           |         |       |             |            |
| Trip Date         |            |           | ٦       | to    |             | <b>B</b>   |
| Planning Plant    |            |           |         | to    |             | <b></b>    |
| Maint. Planner    | Group      |           |         | to    |             | <b>2</b>   |
| Functional Loc    | ation      |           |         | to    |             | <b>2</b>   |

Tripping Details Report Initial screen

|                                                                           | Pro                                   | ject – SUGAM(B<br>End User Man<br>Plant Maintena | SPTCL)<br>ual<br>nce   | Americas   EU   ASIA   AUS |
|---------------------------------------------------------------------------|---------------------------------------|--------------------------------------------------|------------------------|----------------------------|
| ? <u>P</u> rogram <u>E</u> dit                                            | <u>G</u> oto S <u>y</u> stem <u>I</u> | Help                                             |                        |                            |
|                                                                           | - « 📙 )                               | 🛗 🖨 I 😞 🔕                                        | 6199991                | 📮 🔁   🕜 💻                  |
| Tripping Deta                                                             | ils Report                            |                                                  |                        |                            |
| Cripping Deta                                                             | ils Report                            |                                                  |                        |                            |
| Cripping Deta<br>Content<br>Selection Criteria<br>Trip Date               | ils Report                            | 01.01.2020                                       | to 30.06.2020          |                            |
| Selection Criteria<br>Trip Date<br>Planning Plant                         | ils Report                            | 01.01.2020                                       | to 30.06.2020          |                            |
| Selection Criteria<br>Trip Date<br>Planning Plant<br>Maint. Planner Group | ils Report                            | 01.01.2020                                       | to 30.06.2020<br>to to |                            |

| Step | Action               |
|------|----------------------|
| (1)  | Enter Trip date      |
| (2)  | Enter planning plant |

| Trippin      | ng Details i | Report            |                |                            |           |            |               |                           |
|--------------|--------------|-------------------|----------------|----------------------------|-----------|------------|---------------|---------------------------|
|              |              |                   |                |                            |           |            |               |                           |
|              |              |                   |                |                            |           |            |               |                           |
|              | = M M 7      | 12 2 4            |                |                            |           |            |               |                           |
| Trip/No Trip | Changed Date | Plant Description | Division Name  | Function Location Name     | Trip Id   | Trip Date  | Tripping type | Tripping Type Description |
| Trip         | 03.01.2020   | Trans Circle      | Div-Patna East | 132KV KATRA-GAIGHAT        | 100000005 | 03.01.2020 | 003           | TRANSFORMER PROTN TRIF    |
| Trip         | 04.01.2020   | Trans Circle      | Div-Patna East | 132KV FATUHA-KATRA         | 100000008 | 04.01.2020 | 003           | TRANSFORMER PROTN TRIF    |
| Trip         | 16.01.2020   | Trans Circle      | Div-Patna East | 132KV FATUHA-KATRA         | 100000009 | 16.01.2020 | 002           | LOAD SHEDDING             |
| Trip         | 16.01.2020   | Trans Circle      | Div-Patna East | 132KV KATRA-GAIGHAT        | 100000010 | 16.01.2020 | 004           | TRF SWITCHING             |
| Trip         |              | Trans Circle      | Div-Patna East | 132KV FATUHA-KATRA         | 100000011 | 21.01.2020 | 002           | LOAD SHEDDING             |
| Trip         |              | Trans Circle      | Div-Patna East | 132KV FATUHA-KATRA         | 100000013 | 04.02.2020 | 007           | DISTANCE PROTN TRIP       |
| Trip         | 03.02.2020   | Trans Circle      | Div-Patna East | 132KV FATUHA-KATRA         | 100000012 | 03.02.2020 | 010           | OVER VOLTAGE TRIP         |
| Trip         |              | Trans Circle      | Div-Patna East | 132KV KATRA-GAIGHAT        | 100000014 | 04.02.2020 | 005           | UNDER FREQ PROTN TRIP     |
| Trip         |              | Trans Circle      | Div-Patna East | 132KV TRANSFORMER NO 1     | 100000016 | 04.02.2020 | 001           | SHUTDOWN                  |
| Trip         |              | Trans Circle      | Div-Patna East | KATRA 132/33 KV Substation | 100000017 | 04.02.2020 | 002           | LOAD SHEDDING             |
| Trip         | 04.02.2020   | Trans Circle      | Div-Patna East | 132KV FATUHA-KATRA         | 100000015 | 04.02.2020 | 001           | SHUTDOWN                  |
| No Trip      |              | Trans Circle      | Div-Patna East |                            | 100000006 | 03.01.2020 |               |                           |
| Trip         |              | Trans Circle      | Div-Patna East | KATRA 132/33 KV Substation | 100000018 | 04.02.2020 | 005           | HIGH VOLTAGE IN THE SYS   |
| Trip         |              | Trans Circle      | Div-Patna East | 132KV FATUHA-KATRA         | 100000019 | 04.02.2020 | 001           | SHUTDOWN                  |
| Trip         | 17.02.2020   | Trans Circle      | Div-Patna East | 132KV BUS COUPLER          | 100000020 | 17.02.2020 | 002           | LOCAL BRKR BACKUP PROTI   |
| Trip         | 10.06.2020   | Trans Circle      | Div-Patna East | 132KV FATUHA-KATRA         | 100000022 | 10.06.2020 | 002           | LOAD SHEDDING             |
| Tripping     | g report     |                   |                |                            |           |            |               |                           |

## 3. Transmission line losses details (Transaction code ZPM06)

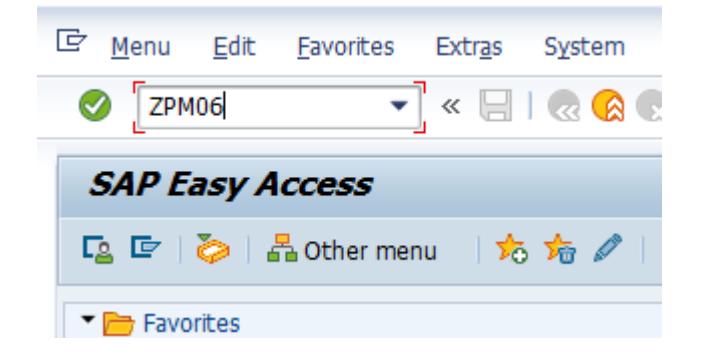

| Step                                    | Action                              |  |
|-----------------------------------------|-------------------------------------|--|
| (1)                                     | Enter T-code- ZPM06 and press enter |  |
| ⊡ Syste                                 | em <u>H</u> elp                     |  |
| <ul> <li>Image: Construction</li> </ul> | ▼ C C C I M M = I 😡 🔊 S 🔚 » 🔻       |  |
| Tran                                    | nsmission Line Losses Reading       |  |
|                                         |                                     |  |
| Location                                | n Details                           |  |
| Location                                |                                     |  |
| Energy                                  | Cons. Month                         |  |
|                                         | eate 🖉 Change 🐼 Display             |  |
|                                         |                                     |  |
|                                         |                                     |  |
|                                         |                                     |  |

Transmission line losses initial screen

| Project – SUGAM(BSPTCL) |  |
|-------------------------|--|
| End User Manual         |  |
| Plant Maintenance       |  |
|                         |  |

| 🖻 System                 | <u>H</u> elp                        |
|--------------------------|-------------------------------------|
| Ø                        | 💌 😪   🗟 🖓   🖨 🕅 🏠 I 🎝 🖨   💭 🔛   🚱 🔛 |
| Transm                   | ission Line Losses Reading          |
|                          |                                     |
| Location Deta            | ails                                |
| Location<br>Energy Cons. | 001<br>Month 06.2020                |
| Create                   | Change & Display                    |
|                          |                                     |
|                          |                                     |
|                          |                                     |

| Step | Action                   |
|------|--------------------------|
| (1)  | Enter Location and month |
| (2)  | Click on create icon     |

| ☞ System <u>H</u> elp          |                          |                  |                  |                 |                |         |        |
|--------------------------------|--------------------------|------------------|------------------|-----------------|----------------|---------|--------|
| Ø                              | 💌 🗶 🔛 🛛 😴                | 12 m m 12 m      | 5 £ \$   🛱 🗖     | 0 🖳             |                |         |        |
| CREATE Transmis                | ssion Line Losses        | Reading          |                  |                 |                |         |        |
|                                |                          |                  |                  |                 |                |         |        |
| Location Details               |                          |                  |                  |                 |                |         |        |
| Location<br>Energy Cons. Month | 001 GSS-Katra<br>06.2020 |                  |                  |                 |                |         |        |
| Energy Consumption Detai       | ls                       |                  |                  |                 |                |         |        |
| Functional Location            | Description              | Energy Sent Read | Energy Receive R | Reading Differe | Trans. Line(%) | Remarks |        |
| TL-132KV-FATUH-GA              | 32KV D/C Fatuha (Saighat | 1,000.000        | 990.000          | 10.000          | 1.000          | Z Text  | *<br>* |

| Step | Action                                        |
|------|-----------------------------------------------|
| (1)  | Enter transmission line                       |
| (2)  | Enter Energy sent, Energy Receive press enter |

| Project – SUGAM(BSPTCL) |  |
|-------------------------|--|
| End User Manual         |  |
| Plant Maintenance       |  |
|                         |  |

| Step | Action                                                           |
|------|------------------------------------------------------------------|
| (3)  | System calculate the reading difference, line loss in percentage |

| System Help                                                                                                    |                             |
|----------------------------------------------------------------------------------------------------|-----------------------------|
| <ul> <li>Image: A set of the set of the</li></ul> | 💌 🖉 🕼 😓 😒 🔊 🔛 🐂             |
| CREATE Transm                                                                                                    | nission Line Losses Reading |
|                                                                                                    |                             |
|                                                                                                    |                             |
| Location Datails                                                                                                    |                             |
| Location Details                                                                                                    |                             |
| Location Details                                                                                                    | 001 GSS-Katra               |

| Step | Action        |
|------|---------------|
| (1)  | Click on save |

### 4. Energy Consumption Reading(Transaction code ZPM05)

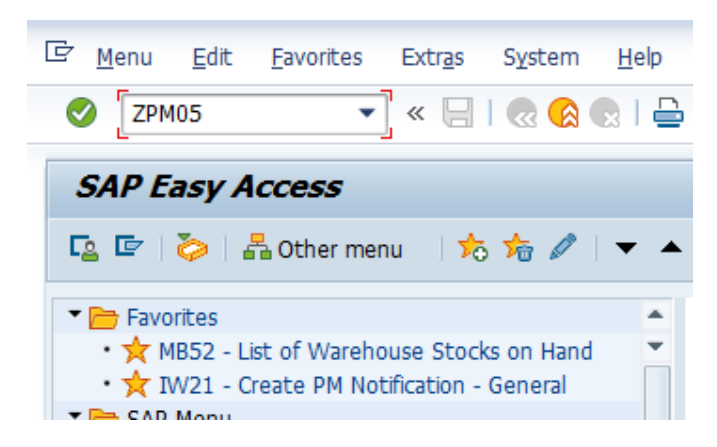

| Step | Action                              |
|------|-------------------------------------|
| (1)  | Enter T-code- ZPM05 and press Enter |

| Project – SUGAM(BSPTCL)<br>End User Manual |  |
|--------------------------------------------|--|
| Plant Maintenance                          |  |

| 🖙 S⊻stem          | Help                    |
|-------------------|-------------------------|
| Ø                 | 🛨 🗘 🖞 🖞 🖨 😓 🔊 😓 🛛 🖶 🔻 💌 |
| Energy (          | Consumption Reading     |
|                   |                         |
| Selection         |                         |
| Location<br>Month |                         |
| Create            | Change 😚 Display        |
| -                 |                         |
|                   |                         |

Energy consumption reading initial screen

| 译 S <u>y</u> stem <u>H</u> elp |
|--------------------------------|
| 🗸 🗸 🖓 🔊 I 🖃 » 💌                |
| Energy Consumption Reading     |
|                                |
| Selection                      |
| Location 001                   |
| Month 05.2020                  |
| Create Change & Display        |

| Step | Action               |
|------|----------------------|
| (1)  | Enter GSS location   |
| (2)  | Enter month          |
| (3)  | Click on create icon |

| Project – SUGAM(BSPTCL) |  |
|-------------------------|--|
| End User Manual         |  |
| Plant Maintenance       |  |
|                         |  |

#### Energy Consumption Reading

| Head | ler D  | ata    |      |        |                    |              |         |           |            |            |                 |             |         |        |                   |         |   |
|------|--------|--------|------|--------|--------------------|--------------|---------|-----------|------------|------------|-----------------|-------------|---------|--------|-------------------|---------|---|
| Lo   | catio  | n      | 00   | GSS-K  | atra               |              |         |           |            |            |                 |             |         |        |                   |         |   |
| м    | onth   |        | 06   | 5.2020 |                    |              |         |           |            |            |                 |             |         |        |                   |         |   |
|      |        |        |      |        |                    |              |         |           |            |            |                 |             |         |        |                   |         |   |
| Tran | sactio | onal ( | Data |        |                    |              |         |           |            |            |                 |             |         |        |                   |         |   |
|      | Nev    | w/Ok   | d Ir | np/Exp | Name of Feeders    | Text         | Functio | Company C | From       | То         | Init. Reading(M | Fin. Readin | Adva    | M.F.   | Actual Consumpt R | Remarks |   |
|      | N N    | lew    | ▼ E  | Export | 000000000010000363 | Energy Meter | SS-KATR | 1000      | 01.06.2020 | 30.06.2020 | 100.0000        | 200.0000    | 100.00. | 0.5000 | 50.0000           |         | - |
|      | 0 0    | ld     | ▼I   | Import | 000000000010000362 | Energy Meter | SS-KATR | 1000      | 05.06.2020 | 20.06.2020 | 250.0000        | 500.0000    | 250.00  | 1.0000 | 250.0000          |         | - |
|      |        |        |      |        |                    |              |         |           |            |            |                 |             |         |        |                   |         |   |
|      |        |        |      |        |                    |              |         |           |            |            |                 |             |         |        |                   |         |   |
|      |        |        |      |        |                    |              |         |           |            |            |                 |             |         |        |                   |         |   |
|      | _      |        |      |        |                    |              |         |           |            |            |                 |             |         |        |                   |         |   |
|      | _      |        |      |        |                    |              |         |           |            |            |                 |             |         |        |                   |         |   |
|      |        |        |      |        |                    |              |         |           |            |            |                 |             |         |        |                   |         |   |

| Step | Action                                                               |
|------|----------------------------------------------------------------------|
| (1)  | Select operation type New or old, Select send or received            |
| (2)  | Select Energy Meter, Enter company code, From and To date.           |
| (3)  | Enter initial reading, enter final reading and MF factor press enter |

| - System Help                                       |                                                                                             |                                      |                               |                           |                                  |
|-----------------------------------------------------|---------------------------------------------------------------------------------------------|--------------------------------------|-------------------------------|---------------------------|----------------------------------|
| 0                                                   | 💌 « 🔚 🗞 🚱                                                                                   | I ₽ ñ k                              | 1991                          | ) ()   💭 🗖                | 🕜 🖳                              |
| Energy Consum                                       | ption Reading                                                                               |                                      |                               |                           |                                  |
|                                                     |                                                                                             |                                      |                               |                           |                                  |
| Header Data                                         |                                                                                             |                                      |                               |                           |                                  |
| Location 001 GSS<br>Month 06.2020                   | S-Katra                                                                                     |                                      |                               |                           |                                  |
|                                                     |                                                                                             |                                      |                               |                           |                                  |
| New/Old Imp/Exp                                     | Name of Feeders                                                                             | Text                                 | Functio                       | Company C                 | From                             |
| New/Old Imp/Exp                                     | Name of Feeders<br>t ▼ 0000000000000000361                                                  | Text<br>Energy Meter                 | Functio<br>SS-KATR            | Company C<br>1000         | From 01.06.2020                  |
| New/Old Imp/Exp<br>N New VE Expor<br>O Old VI Impor | Name of Feeders           た         00000000010000361           た         00000000010000362 | Text<br>Energy Meter<br>Energy Meter | Functio<br>SS-KATR<br>SS-KATR | Company C<br>1000<br>1000 | From<br>01.06.2020<br>05.06.2020 |
| New/Old Imp/Exp<br>N New VE Expor<br>O Old VI Impor | Name of Feeders<br>t ▼ 000000000010000361<br>t ▼ 000000000010000362                         | Text<br>Energy Meter<br>Energy Meter | Functio<br>SS-KATR<br>SS-KATR | Company C<br>1000<br>1000 | From<br>01.06.2020<br>05.06.2020 |

| Step | Action             |
|------|--------------------|
| (1)  | Click on save icon |

## 5. Thermovision scanning of switchyard (transaction code ZPMTMV)

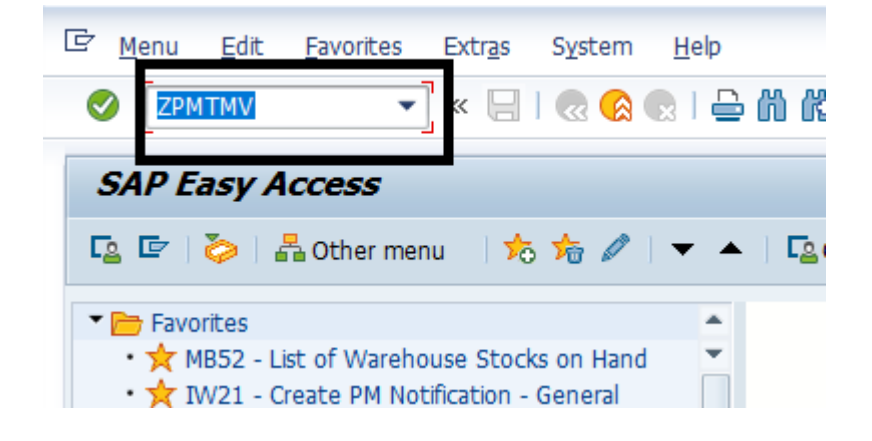

| Step | Action                               |
|------|--------------------------------------|
| (1)  | Enter T-code- ZPMTMV and press Enter |

| 🔄 Syster         | m <u>H</u> elp                                |                                         |  |  |  |  |  |  |
|------------------|-----------------------------------------------|-----------------------------------------|--|--|--|--|--|--|
| 0                |                                               | 💌 « 🖯   🗞 🚷   🗁 🖞 🥀   🎝 🎝 🎝 🏹 🗐 🔽   🕜 🖳 |  |  |  |  |  |  |
| SAP              |                                               |                                         |  |  |  |  |  |  |
| Creat            | e 🖉 Change                                    | ể♂ Display                              |  |  |  |  |  |  |
| Transmis         | Transmission Scanning of Switchyard Equipment |                                         |  |  |  |  |  |  |
| Planne<br>Date o | er Group                                      | 001 12.06.2020                          |  |  |  |  |  |  |

| Step | Action                                      |  |  |
|------|---------------------------------------------|--|--|
| (1)  | Enter planner group and date of measurement |  |  |
| (2)  | (2) Click on Create icon                    |  |  |

## Project - SUGAM(BSPTCL)

# End User Manual

**Plant Maintenance** 

|   | Create the Thermovision               | n Scanning         |    |    |                     |           |   |
|---|---------------------------------------|--------------------|----|----|---------------------|-----------|---|
|   |                                       |                    |    |    |                     |           |   |
| 1 | Thermovision Scanning of Switchyard E | Equipment          |    |    |                     |           |   |
|   | Planner Group                         | 001 GSS-Katra      |    |    | Equipment Number    | 100000131 |   |
|   | Date of Measurement                   | 12.06.2020         |    |    | Make of Camera      |           |   |
|   | Functional Location                   | 132KV FATUHA-KATRA |    | -  | Ambient Temperature | 32 ° C    |   |
|   |                                       |                    |    |    |                     |           |   |
| S | Switch Yard Location                  |                    |    |    |                     |           | ļ |
|   |                                       | R                  | Y  | В  |                     |           |   |
|   | Line Isolater(Line Side)              |                    |    |    | 1                   |           |   |
|   | Jumper Connector                      | 35                 | 36 | 40 | • c                 |           |   |
|   | Contacts                              | 35                 | 35 | 40 | • c                 |           |   |
|   |                                       |                    |    |    |                     |           |   |
|   | Line Isolater(Breaker Side)           |                    |    |    | l                   |           |   |
|   | Jumper Connector                      | 35                 | 32 | 35 | ° C                 |           |   |
|   | Contacts                              | 33                 | 33 | 35 | ° C                 |           |   |
|   |                                       |                    |    |    |                     |           |   |
|   | Breaker                               |                    |    |    | •                   |           |   |
|   | Isolater Side                         | 35                 | 32 | 40 | ° C                 |           |   |
|   | C.T Side                              | 32                 | 32 | 35 | ° C                 |           |   |
|   |                                       |                    |    |    |                     |           |   |
|   | С.Т                                   |                    |    |    |                     |           |   |
|   | Breaker Side                          | 35                 | 36 | 37 | °c                  |           |   |

| Step | Action                                                                        |  |  |
|------|-------------------------------------------------------------------------------|--|--|
| (1)  | Select Functional location                                                    |  |  |
| (2)  | Enter Equipment number, Ambient temperature                                   |  |  |
| (3)  | Enter R Y B Temperature value of line Isolator, Breaker, Transformer, CT etc. |  |  |
| (4)  | Save the Transaction                                                          |  |  |